### **ONBOARDING MCPTT APPLICATIONS**

#### **Product Documentation**

May 2021

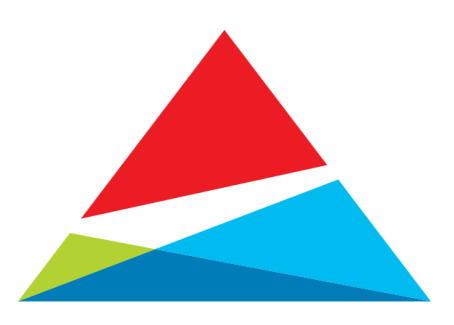

#### **Topics**

- XP8 Flow QR Code for all 3 applications
- PTT Onboarding XP8
- PTT Button Toggle
- XP5 QR Code for 2 applications (App Updater already installed)
- PTT Onboarding XP5
- PTT Button Toggle
- HomeScreen Shortcut

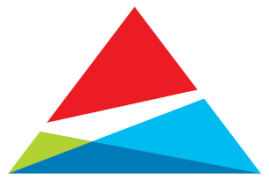

# **XP8**

#### **QR Code App Install Flow**

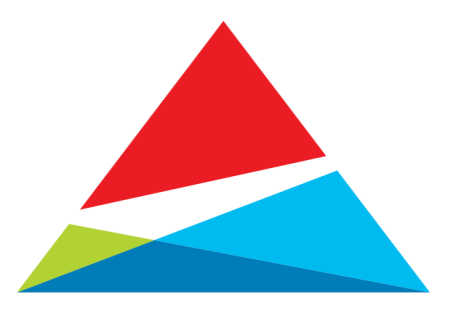

# **Step 1: Scan QR Code**

- Open QR code from email or have print available
- From the XP8 navigate to Sonim Scout > Sonim Setup Wizard
- Aim the phone at the on screen QR Code or print
- Select SCAN

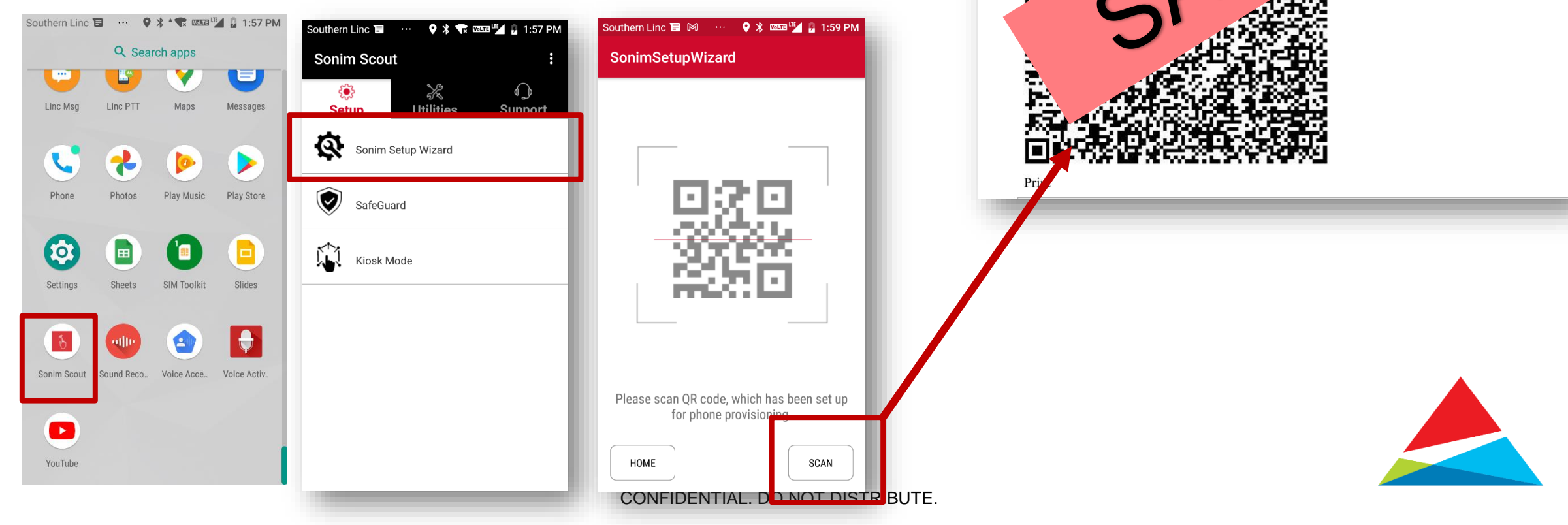

Enterprise: Linc PTT Project Profile: MCPTT Apps

Device Group:

Description:

JLE

# **Step 2: Application Install**

- Follow the prompts to complete application installation
- Note: Screenshots 2 and 3 depict download over WiFi when available and LTE

| Southern Linc 🖬 🕅 \cdots 🛛 🎙 🚥 🖬 🔒 2:02 PM                    | Southern Linc 🖬 🕅 \cdots 🍳 🏌 💎 🚥 🔟 🛔 3:34 PM                  | Southern Linc Tal 1세 ···· 🍳 🛪 🚥 🍱 🔒 2:02 PM                                                                         | Southern Linc 🖬 💠 🍳 🗱 🕈 💎 🚥 🖬 🎽 3:35 PM | Southern Linc 🖬 🕅 … 🍳 🖇 💎 🚥 🖬 🛔 3:32 PM | Southern Linc 🖬 \cdots 💡 🖇 🔭 🚥 🖬 🛔 3:32 PM |
|---------------------------------------------------------------|---------------------------------------------------------------|----------------------------------------------------------------------------------------------------|-----------------------------------------|-----------------------------------------|--------------------------------------------|
| SonimSetupWizard                                              | SonimSetupWizard                                              | SonimSetupWizard                                                                                                    | SonimSetupWizard                        | SonimSetupWizard                        | SonimSetupWizard                           |
|                                                               |                                                               |                                                                                                    | LincAssist 100 %                        | LincAssist 100 %                        | LincAssist Installing.                     |
|                                                               |                                                               |                                                                                                    | XP8 App Updater 100 %                   | XP8 App Updater 100 %                   | XP8 App Updater 100 %                      |
|                                                               |                                                               | WARNINC!!<br>Using the SIM data connection,<br>carrier charges may apply. Do you<br>wish to continue ?<br>CANCEL OK | Linc MCPTT 23 %                         | Line MCPTT 73%                          | Linc MCPTT 100 %                           |
| Setting up Wifi                                               | Wifi Connected!                                               | Wifi not connected. Please check if<br>your Wi-Fi is working.<br>Southern Linc T2 Pd ···· Q X Taxo 4 332 PM         | Downloading Files                       | Configuring Application SCOUT           | Installing Applications                    |
| SonimSetupWizard                                              | SonimSetupWizard                                              | SonimSetupWizard                                                                                                    |                                         |                                         |                                            |
| LincAssist Installed                                          | LincAssist Installed                                          | SUCCESS                                                                                                    |                                         |                                         |                                            |
| •                                                             | •                                                             | XP8 App Updater                                                                                                    |                                         |                                         |                                            |
| XP8 App Updater Installed                                     | XP8 App Updater Installed                                     | Linc MCPTT V                                                                                                    |                                         |                                         |                                            |
| 0                                                             | Q                                                             | 🚯 Scout 🗸                                                                                                    |                                         |                                         |                                            |
| Sonim AppKey Policy                                           | Sonim AppKey Policy                                           | 💼 Language 🗸                                                                                                    |                                         |                                         |                                            |
| SOS KEY assigned to an application<br>named: Linc MCPTT<br>OK | PTT KEY assigned to an application<br>named: LincAssist<br>OK |                                                                                                    |                                         |                                         |                                            |
| O Installing Applications                                     | Installing Applications                                       | HOME REVERT OK                                                                                                    | CONFIDENTIAL.                           | DO NOT DISTRIBUTE.                      |                                            |

# **Step 3: Onboard Linc MCPTT**

- From the Application List Launch the Linc MCPTT application
- Allow All Permissions

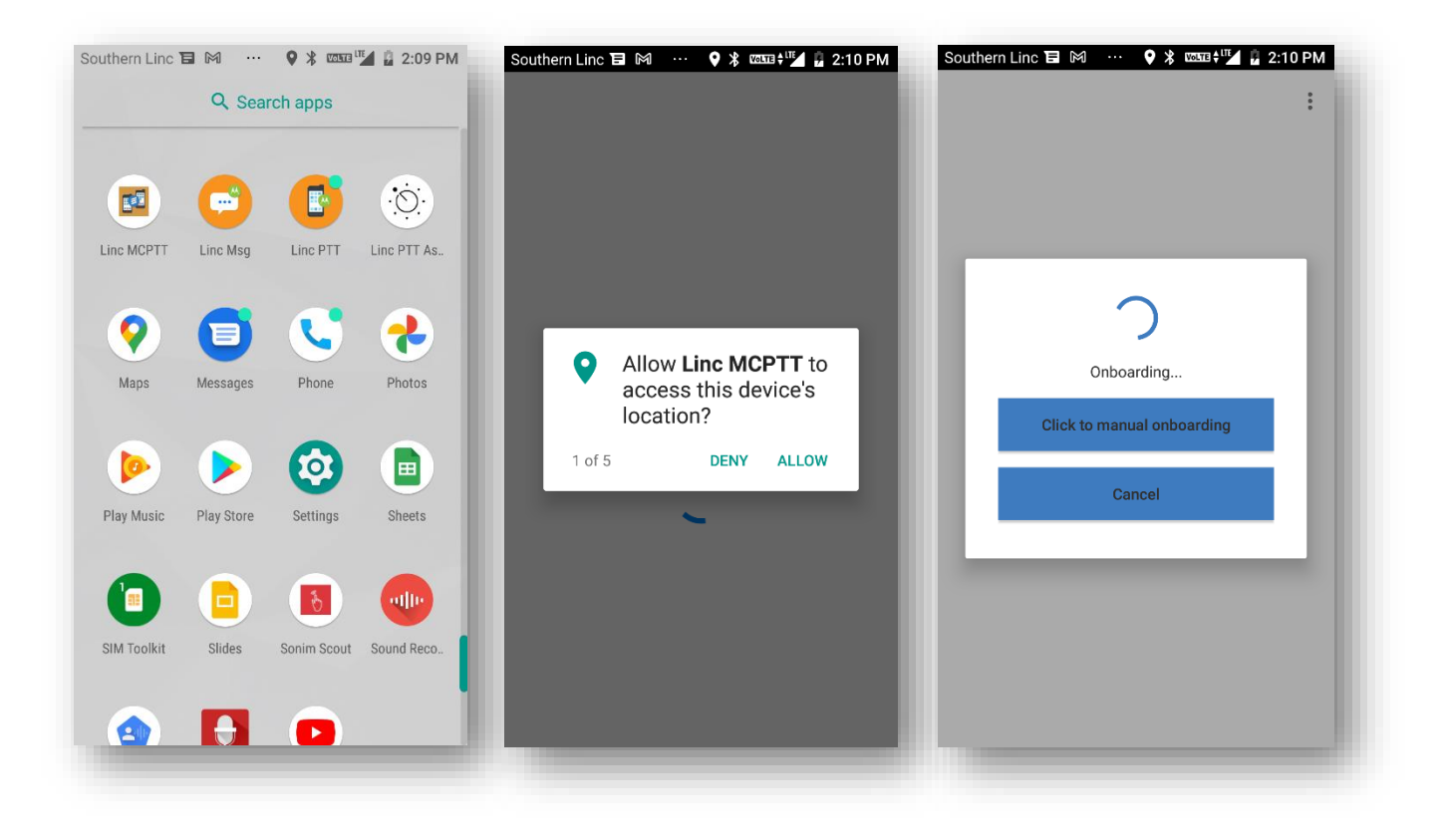

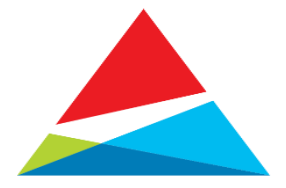

# **Step 4: Toggle PTT Button**

- Launch the LincAssist application
- Toggle PTT button to application of use.

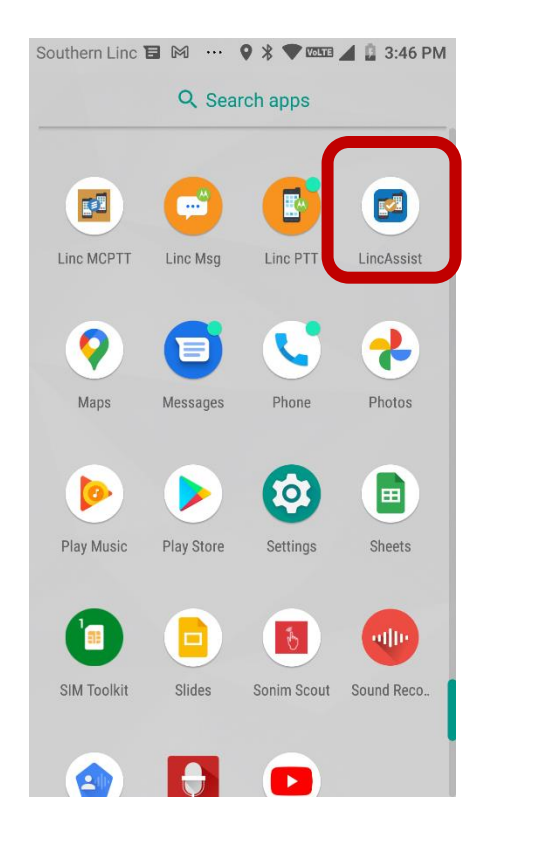

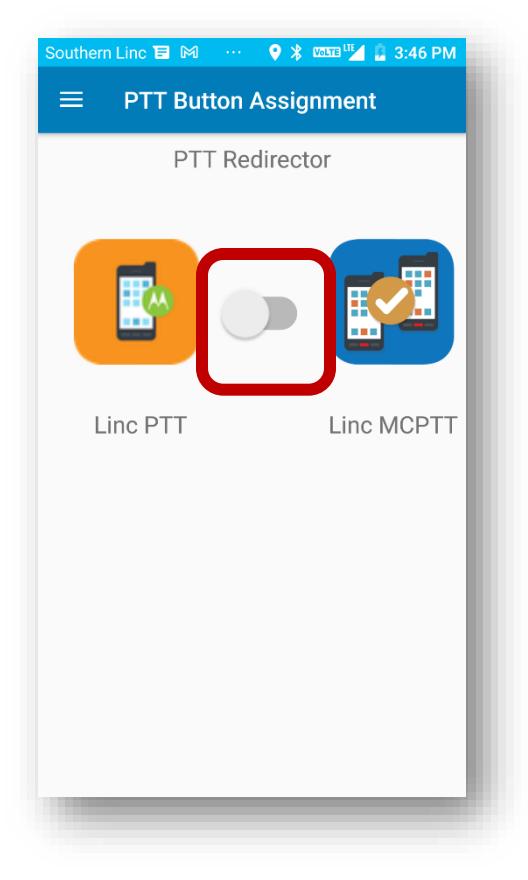

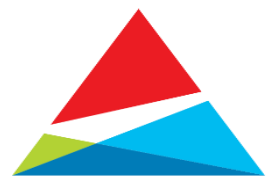

# **XP5**

#### **QR Code App Install Flow**

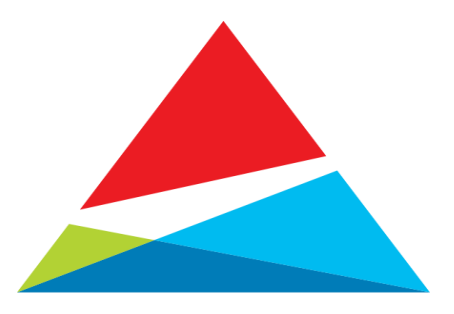

# **Step 1: Scan QR Code**

- Open QR code from email or have print available
- From the XP5s navigate to Sonim Scout > Sonim Setup Wizard
- Aim the phone at the on screen QR Code or QR code print out
- Select SCAN

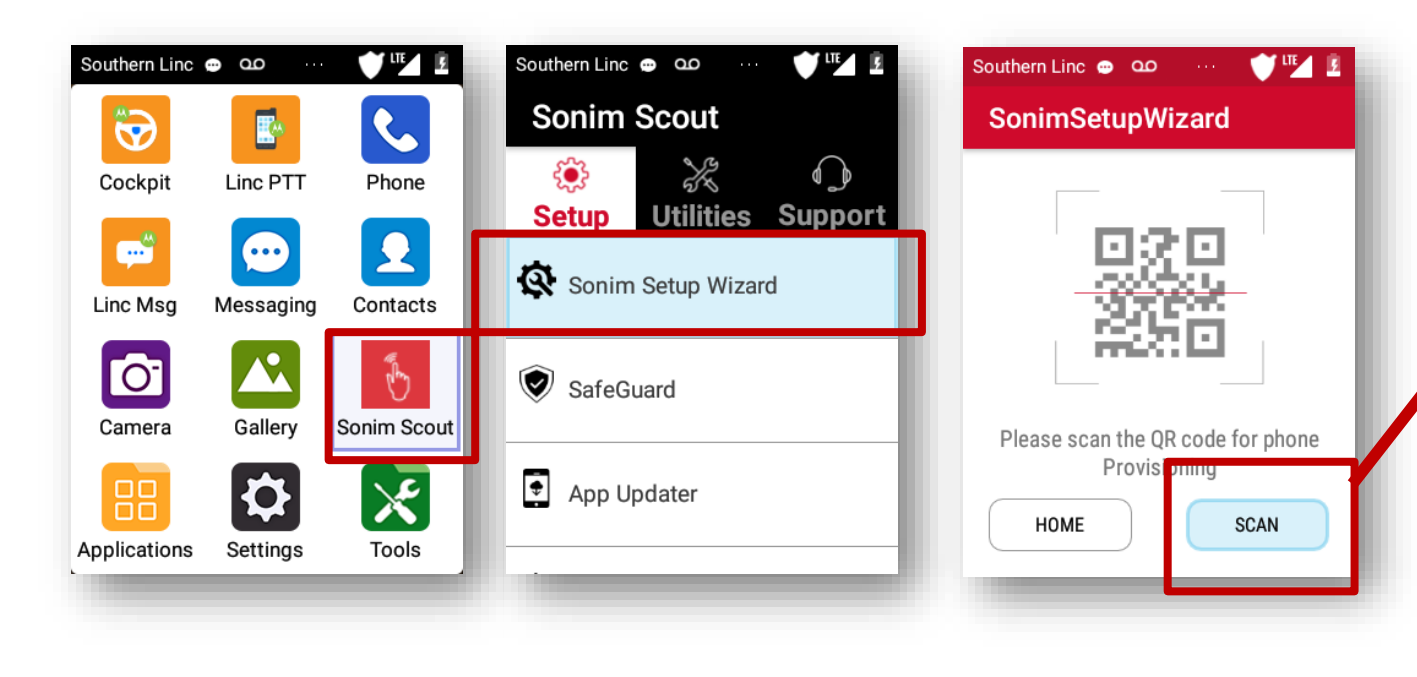

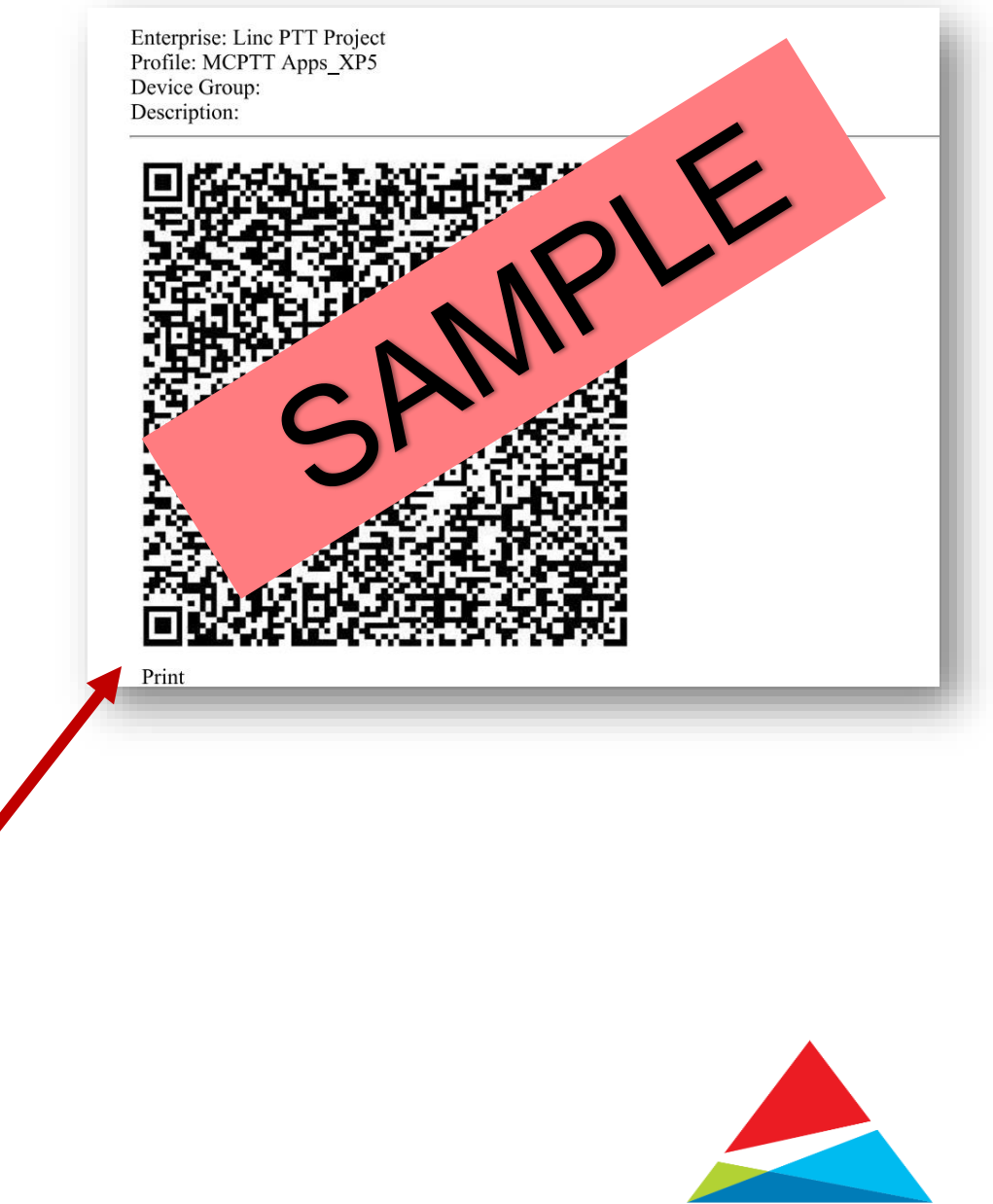

# **Step 2: Application Install**

- Follow the prompts to complete application installation
  - Note: Screenshots depict download over LTE when WiFi is not available.

| Southern Linc 🗢 🕰 \cdots 💙 🍱 💈   | Southern Linc 🗢 📭 … 🔍 🖽 💈                                                                    | Southern Linc 🕰 🏥 \cdots 🖤 🖓 🖬 💈 | Southern Linc 🕰 🏥 \cdots 🖤 🖓 🗓                        | Southern Linc 🕰 🏪 💠 🖤 🌿 👔  | Southern Linc 🐵 💁 \cdots 💓 🛊 🍱                                                    |
|----------------------------------|----------------------------------------------------------------------------------------------|----------------------------------|-------------------------------------------------------|----------------------------|-----------------------------------------------------------------------------------|
| SonimSetupWizard                 | SonimSetupWizard                                                                             | SonimSetupWizard                 | SonimSetupWizard                                      | SonimSetupWizard           | SonimSetupWizard                                                                  |
|                                  | WARNINGI                                                                                     | Linc MCPTT 0%                    | Linc MCPTT 71 %                                       | Linc MCPTT 100 %           | Linc PTT Assist                                                                   |
|                                  | Using the SIM data<br>connection, carrier charges<br>may apply. Do you wish to<br>continue ? | LincAssist 0 %                   | LincAssist 100 %                                      | LincAssist Insta           | Sonim AppKey Policy<br>SOS KEY assigned to an<br>application named: Linc<br>MCPTT |
| Setting up Wifi                  | Wifi not connected.<br>Please check if your<br>Wi-Fi is working.                             | Downloading Files                | <ul> <li>Configuring Application<br/>SCOUT</li> </ul> | Installing<br>Applications | Installing<br>Applications                                                        |
| Southern Linc 💿 📭 … 🍼 🖽 🖪        | Southern Linc 🕰 🖶 \cdots 🖤 🍱 🔹                                                               |                                  |                                                       |                            |                                                                                   |
| SonimSetupWizard                 | SonimSetupWizard                                                                             |                                  |                                                       |                            |                                                                                   |
| SUCCESS                          | SUCCESS                                                                                      |                                  |                                                       |                            |                                                                                   |
|                                  | 武 LincAssist 🗸                                                                               |                                  |                                                       |                            |                                                                                   |
| Sonim AppKey Policy              | 武 Linc MCPTT 🗸 🗸                                                                             |                                  |                                                       |                            |                                                                                   |
| application named: Linc<br>MCPTT | Scout 🗸                                                                                      |                                  |                                                       |                            |                                                                                   |
| ОК                               | 💼 Language 🗸                                                                                 |                                  |                                                       |                            |                                                                                   |
| HOME REVERT OK                   | HOME REVERT OK                                                                               | CONFIDENTIAL                     | . DO NOT DISTRIBUTE.                                  |                            |                                                                                   |

## **Step 3: Onboard Linc MCPTT**

- From the list of Applications select the Applications folder
- Scroll down to Linc MCPTT and select it.
- Allow All Permissions

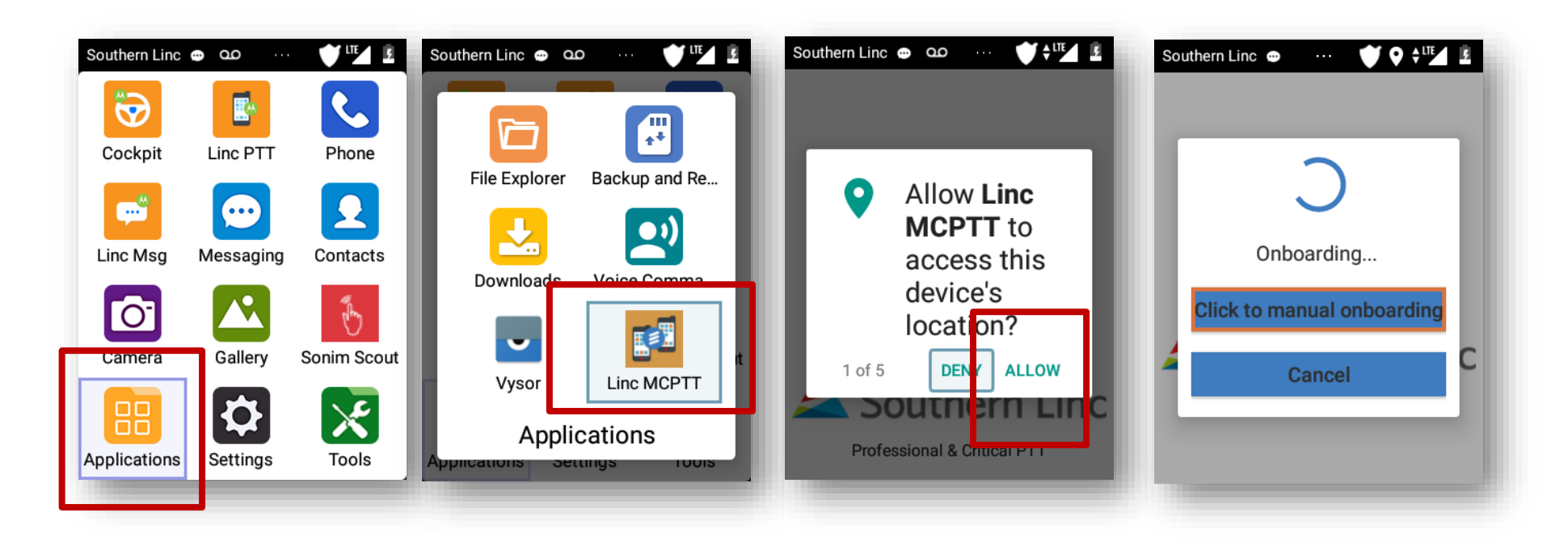

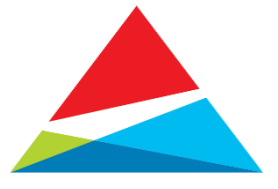

### **Step 4: Toggle PTT Button**

- From the Application List go to the **Applications** folder and the press the **Ok** key.
- Scroll to the LincAssist application and then press the Ok key to select it.
- To toggle the PTT button to the application you wish to use.

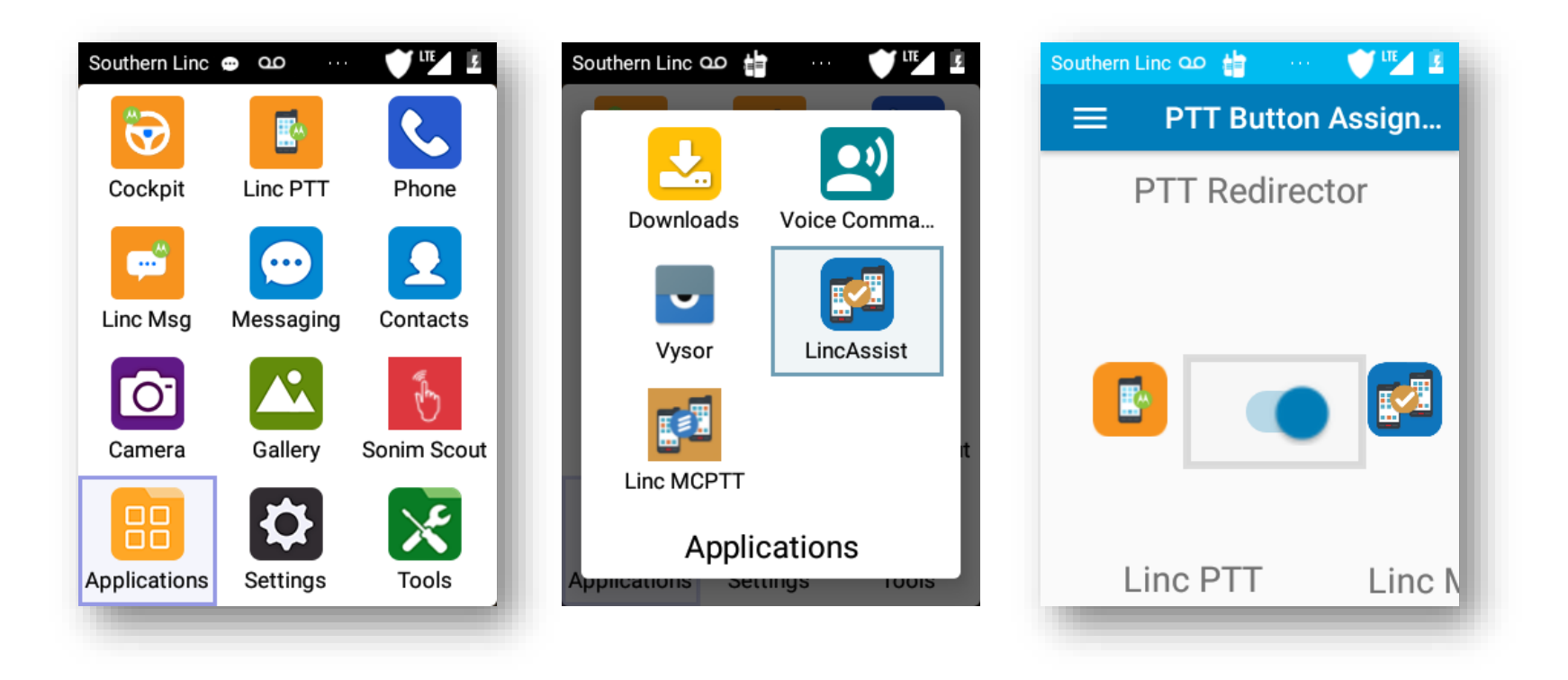

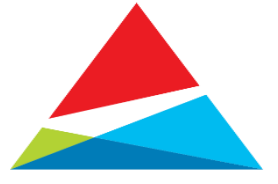

# **Application Upgrades via App Updater**

- Application updates will be made available via App Updater
- The App Updater application can be found within Sonim Scout
- Updates can be downloaded and installed 1 or 3 ways:
  - At device boot up or on power cycle
  - Go to Sonim Scout > App Updater
  - Automatic update after 3 days

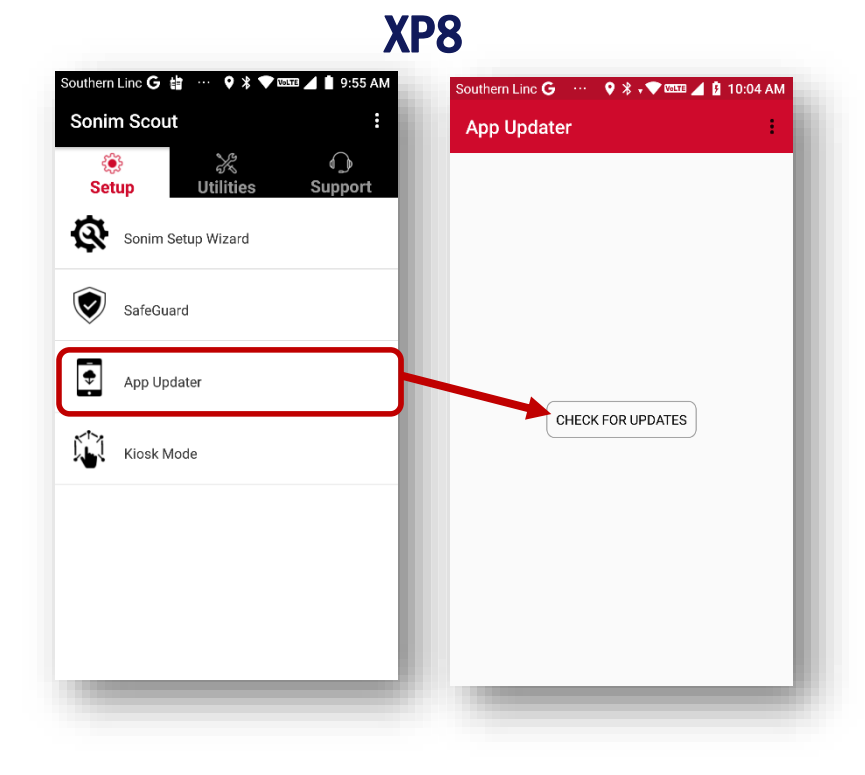

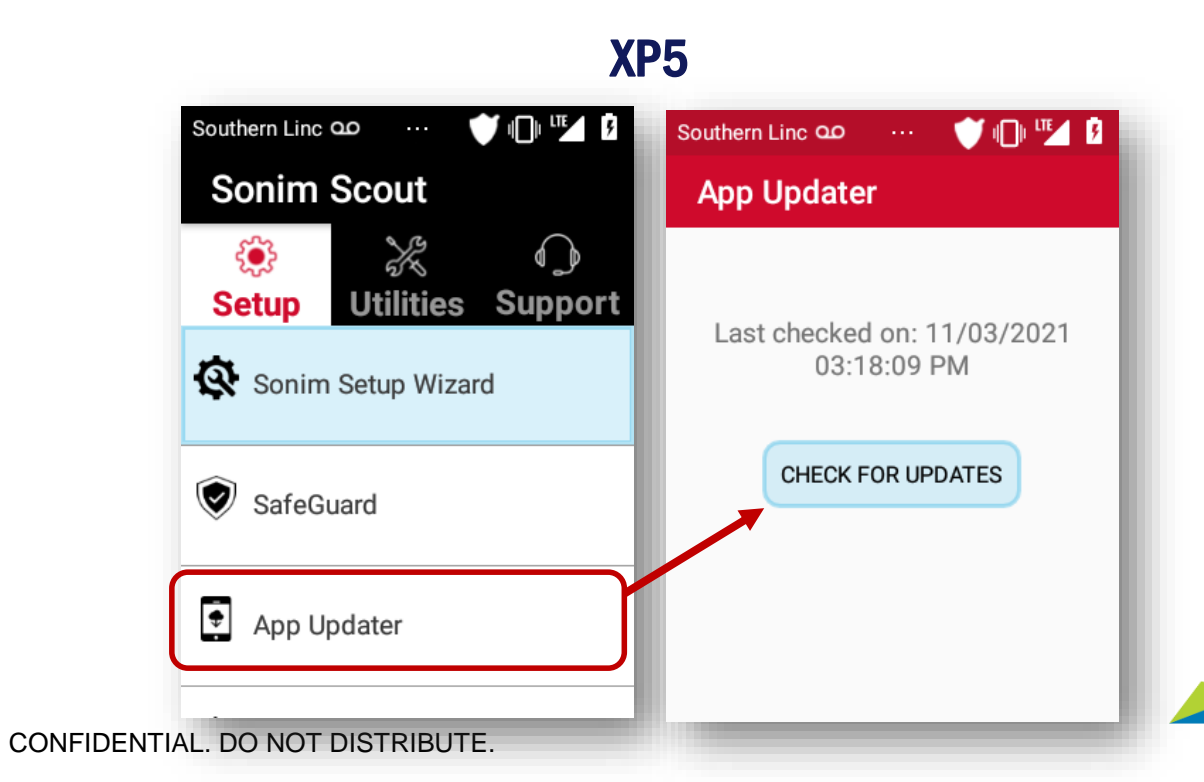